## FAMIS Equipment Assigning Technician to Equipment PMs

#### **Table of Contents**

| Objective                                                                      | .1                                                                                                    |
|--------------------------------------------------------------------------------|----------------------------------------------------------------------------------------------------|
| Method 1: Assigning technician to a piece of Equipment (single EQ number)      | .1                                                                                                    |
| Section 2 – Assigning technician to a route of equipment (multiple EQ numbers) | . 5                                                                                                    |
| Frequently Asked Questions                                                     | 10                                                                                                    |
|                                                                                | Objective<br>Method 1: Assigning technician to a piece of Equipment (single EQ number)<br>Section 2 – Assigning technician to a route of equipment (multiple EQ numbers)<br>Frequently Asked Questions |

## A. Objective

The procedure describes the process of how to assign a technician to Equipment. There are two methods for making the assignments depending on the amount of equipment being affected – individual equipment or a route of equipment.

### Method 1: Assigning technician to a piece of Equipment (single EQ number) Method 2: Assigning technician to a route of equipment (multiple EQ numbers)

In both processes, the overall sequence of changes is the same:

- 1. Query the equipment
- 2. Go to the PM and its criteria
- 3. Assign the technician

## B. Method 1: Assigning technician to a piece of Equipment (single EQ number)

1. By your preferred method, pull up the EQ# of the equipment. Your screen will look something like this.

| Equipment    | EQ010953       | DOORS E | EXT 005      |               |          |           |         |
|--------------|----------------|---------|--------------|---------------|----------|-----------|---------|
| Parent       |                |         |              |               |          |           |         |
| Asset Class  |                | 1       |              |               |          |           | P       |
| Equipment    | Specifications | PMs     | BOMs         | Acquisition   | Readings | Alias     |         |
| Manufactu    | rer            |         | Location     |               |          | Accou     | ints    |
| Mfr No.      | ACME ENGR      |         |              | Building 0116 | <u> </u> | WO His    | story   |
| Mfr Part No. |                |         |              | Floor         | <u> </u> | Vehicle [ | Details |
| Model        |                |         |              | Room          |          | Date      |         |
| Serial No.   | RASSWIN        |         |              | Zone 2        |          |           |         |
|              |                |         |              |               |          | Aud       | it      |
| Description  | n              |         | General I    | nformation    |          | Attribu   | ites    |
| Keywor       | d DOORS EXT    |         | Assess       | ment Date     |          | Lifecy    | cle     |
| Tvn          | e DOORS EXT    | ä       | Ser          | vice Guide    |          |           |         |
| Asset No     | RLM-DXD-005    |         | Status /     | condition Oil |          |           |         |
| Equip Grou   | p ENCLOSURE    |         | Rental / Mil | eane Rate     |          |           | -       |
| PM Grou      | р              |         | Renlace      | ment Cost     |          |           |         |
| Criticalit   | y .            |         | Ove          | rall Rating   |          |           |         |

### 2. Click on the PM Tab

| Equipment   |                |         |          |             |          |       |      |
|-------------|----------------|---------|----------|-------------|----------|-------|------|
| Equipment   | EQ010953       | DOORS E | EXT 005  |             |          |       |      |
| Parent      |                |         |          |             |          |       |      |
| Asset Class |                |         |          |             |          |       | P    |
| Equipment   | Specifications | PMs     | BOMs     | Acquisition | Readings | Alias |      |
| - Manufact  | turer          |         | Location |             |          | Acco  | unts |

a. Your screen should then look like this.

| Equipment<br>Parent | EQ010953       | DOORS EXT   | 005       |                |                  |             |
|---------------------|----------------|-------------|-----------|----------------|------------------|-------------|
| sset Class          |                |             |           |                |                  |             |
| Equipment           | Specifications | PMs         | BOMs      | Acquisition    | Readings         | Alias       |
| Show A              | CTIVE          | ▼ PMs       |           |                | Actual Trav      |             |
| PM Numbe            | er Description |             |           | Next PM        | Active Date Time |             |
| DXD-092-0           | QTRLY-EXTER    | NOR DOOR MA | INTENANCE | FRI AUG 17, 20 | 12 🗹 🗹 🗖 🖆       | View        |
|                     | )              |             |           |                |                  | Add         |
|                     |                |             |           |                |                  |             |
|                     |                |             |           |                |                  | Criteria    |
|                     |                |             |           |                |                  | Dates       |
|                     |                |             |           |                |                  |             |
|                     |                |             |           |                |                  | Last PM     |
|                     |                |             |           |                |                  | PM Routes   |
|                     |                |             |           |                |                  |             |
|                     |                |             |           |                |                  | Suspend All |
|                     |                |             |           |                |                  |             |
| 1                   | 1              |             |           | 1              |                  |             |

FAMIS Routes: Scheduling and Printing Route PMs

b. Click on the Criteria...

button that is on the right side of the screen. It will pull up

screen like this:

| older Build                   | ling Equipment                                                        |                   |                                       |             |    |                  | Edit                     | 92  |
|-------------------------------|-----------------------------------------------------------------------|-------------------|---------------------------------------|-------------|----|------------------|--------------------------|-----|
|                               |                                                                       |                   |                                       |             |    |                  |                          | ≚ × |
| Equipment                     | EQ010953                                                              | DOORS EXT 005     |                                       |             |    |                  |                          |     |
| Parent                        |                                                                       |                   |                                       |             |    |                  |                          |     |
| Equip Sch                     | eduling Options                                                       | Override Task Lis | st                                    |             |    |                  |                          |     |
| Equip Sch<br>Shc<br>PM        | eduling Options<br>Time-Based<br>Standard<br>Interval Month           | Override Task Lis | t<br>Condition-B<br>Condition<br>Type | lased<br>UM | Pr | - Scheo<br>Below | duling Criteria<br>Above | _   |
| Equip Sch<br>Shc<br>PM<br>DXI | eduling Options Time-Based Standard Interval Month Number 3           | Override Task Lis | t Condition-B<br>Condition<br>Type    | UM          | Pr | Scheo<br>Below   | duling Criteria<br>Above |     |
| Equip Sch<br>Shc<br>PM<br>DXI | eduling Options Time-Based Standard Interval Month Number 3 Based On: | Override Task Lis | Condition-B<br>Condition<br>Type      | UM          | Pr | Scher<br>Below   | duling Criteria<br>Above |     |

| ( | 🔀 Criteria - E0 | 010953/QTR | LY-EXTERIOR | R DOOR MAINT | ENANCE | 22222 |  |
|---|-----------------|------------|-------------|--------------|--------|-------|--|
| 3 | Scheduling      | Options    | Override    | Task List    |        |       |  |

- 3. Click on the "override" tab
- 4. Input the employees number in the blank for Override "assigned to" field as per below. Craft is not required, but an option.

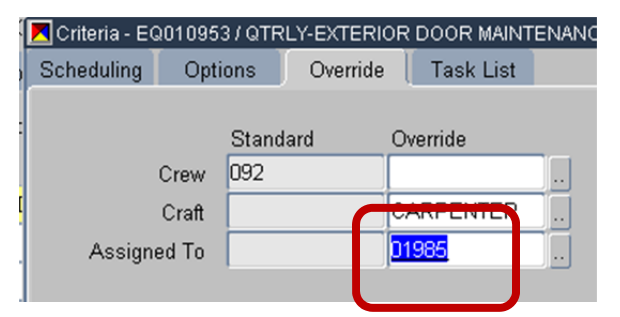

5. Click ok, save the changes and go to next equipment number of your choice.

# C. Section 2 – Assigning technician to a route of equipment (multiple EQ numbers)

Equipment Routes are a bit different, but only that you change a bunch of Eqs within a single Route. It can be much easier to make major changes like assigning a techncian. This Feature requires addional priveleges thru FAMIS Tech Support.

Preventive Maintenance

It will expand the list

- 1. Query up the Route by the following method:
  - a. Double click on "Preventive Maintenance. to show some selections.

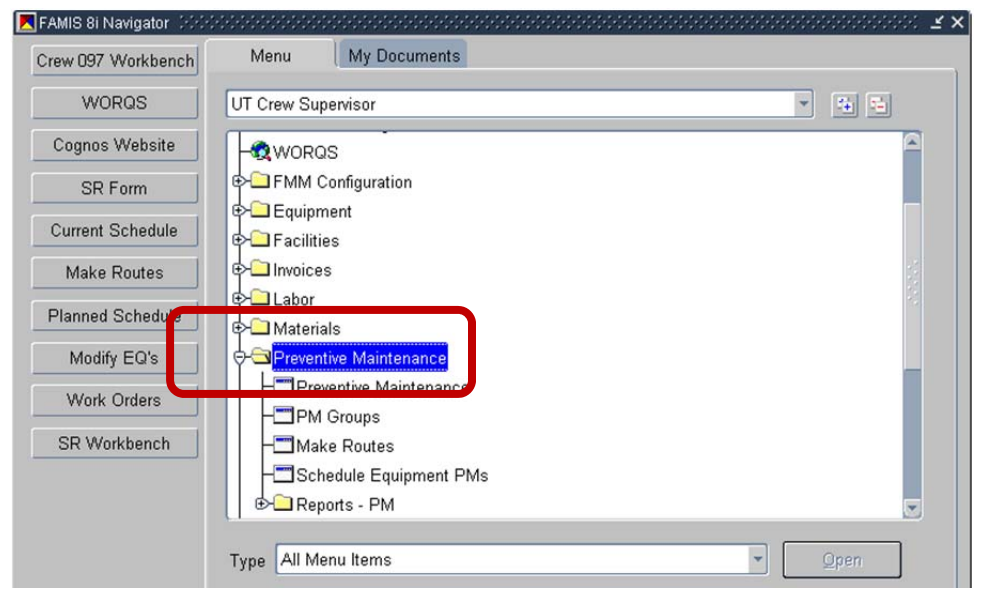

#### b. Double-click on "make routes"

| Crew 097 Workbench | Menu My Documents                         |         |
|--------------------|-------------------------------------------|---------|
| WORQS              | UT Crew Supervisor                        | × 14 15 |
| Cognos Website     | P- Facilities                             |         |
| SR Form            | €> <sup>C</sup> Invoices                  |         |
| Current Schedule   | Labor     Materials                       |         |
| Make Routes        |                                           |         |
| Planned Schedule   | HI Preventive Maintenance<br>HI PM Groups |         |
| Modify EQ's        | - Make Routes                             |         |
| Work Orders        | Parates - PM                              | -       |
| SR Workbench       | P- Service Requests                       |         |
|                    | ⊕ — Vendors                               |         |

c. Your screen should look like the following:

| Sito      |                        |      |          |          |
|-----------|------------------------|------|----------|----------|
| Building  |                        |      |          | Accounts |
| Equipment | Preventive Maintenance |      |          |          |
|           |                        |      |          |          |
| Equipment | Nomenclature           | Site | Building | Order    |
| Equipment | Nomenclature           | Site | Building | Order    |
| Equipment | Nomenclature           | Site | Building | Order    |
| Equipment | Nomenclature           | Site | Building | Order    |
| Equipment | Nomenclature           | Site | Building | Order    |

d. Now follow the ususal process for making a query. Click on the buttons at the top of the screen.

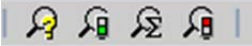

- i. Click on the question mark
- ii. Type in the route name. You can also use the wild cards, as in all queries using the %.

| Building  |                        |      |          | Accounts |
|-----------|------------------------|------|----------|----------|
|           |                        |      |          |          |
| Equipment | Preventive Maintenance |      |          |          |
| _         |                        |      | -        |          |
| Equipment | Nomenclature           | Site | Building | Order    |
|           |                        |      |          |          |

2. For the example, I queried the route name, "LTE01 ART." After executing the query, the screen looks like the following:

| Route                     | ART ART: EMERGENCY LIGHTS (1)         | MONTH) |          |       |     |
|---------------------------|---------------------------------------|--------|----------|-------|-----|
| Site UTM<br>Building 0049 |                                       |        |          | Accou | nts |
| Equipment                 | Preventive Maintenance                |        |          |       |     |
| Equipment                 | Nomenclature                          | Site   | Building | Order |     |
| EQ047303                  | EMRG LIGHT: BY RM 1.406 IN HALLWAY    | UTM    | 0049     | 2     |     |
| EQ047304                  | EMRG LIGHT: RM 1.402                  | UTM    | 0049     | 3     |     |
| EQ047305                  | EMRG LIGHT: BY RESTROOMS ON 1ST FL    | UTM    | 0049     | 4     |     |
| EQ047476                  | LIGHT EMRG: RM 1.226 MENS RR (LEVEL   | UTM    | 0049     | 4     |     |
| EQ047477                  | LIGHT EMRG: RM 1.228 WOMENS RR (LEV   | UTM    | 0049     | 4     |     |
| EQ047306                  | EMRG LIGHT: BY RM 1.404               | UTM    | 0049     | 5     |     |
| EQ047307                  | EMRG LIGHT: BY RM 1. SINKS IN CORRIDO | UTM    | 0049     | 6     |     |
| EQ047478                  | LIGHT EMRG: STAIRWELL #2 LEVEL 1      | UTM    | 0049     | 6     |     |
| EQ047308                  | EMRG LIGHT: RM 1.302E                 | UTM    | 0049     | 7     |     |
| EQ047309                  | EMRG LIGHT: BY RM 1.302J IN HALLWAY   | UTM    | 0049     | 20    |     |
|                           |                                       |        |          |       |     |

3. Click on the Preventive Maintenance Tab.

| 📕 Equipment R | toute 1999 | 0000000000 |                                  |
|---------------|------------|------------|----------------------------------|
| Route         | LTE01 A    | RT         | ART: EMERGENCY LIGHTS (1X MONTH) |
| Site          | UTM        |            |                                  |
| Building      | 0049       |            |                                  |
| Equip         | ment       | Preventi   | ive Maintenance                  |

e. Screen should look like this

| Pouto 11         | FOI ART                        | ART: EMERGENCY L    | GHTS (1X MONTH)                 |               |                                    |
|------------------|--------------------------------|---------------------|---------------------------------|---------------|------------------------------------|
| Site II          | TM                             | Parti Emerioentor E | offic (ixtimotality)            |               |                                    |
| uilding Of       | 149                            |                     |                                 |               | Accounts                           |
| ialialing poo    |                                |                     |                                 |               |                                    |
| Equipme          | nt Preventive                  | e Maintenance       |                                 |               |                                    |
| -                |                                |                     |                                 |               |                                    |
| Show A           | CTIVE                          | PMs                 |                                 |               |                                    |
|                  |                                |                     |                                 |               |                                    |
| Number           | Description                    |                     | Next PM Date                    | Active Actual |                                    |
| Number<br>000186 | Description<br>098: LIGHT EMRG | 6 (1X MONTH)        | Next PM Date<br>TUE JUN 26, 201 | Active Actual | View                               |
| Number<br>000186 | Description<br>098: LIGHT EMRG | G (1X MONTH)        | Next PM Date<br>TUE JUN 26, 201 | Active Actual | View                               |
| Number<br>000186 | Description<br>098: LIGHT EMRG | (1X MONTH)          | Next PM Date<br>TUE JUN 26, 201 | Active Actual | View<br>Add                        |
| Number<br>000186 | Description<br>098: LIGHT EMRG | 6 (1X MONTH)        | Next PM Date<br>TUE JUN 26, 201 | Active Actual | View<br>Add<br>Criteria            |
| Number<br>000186 | Description<br>098: LIGHT EMRG | € (1X MONTH)        | Next PM Date<br>TUE JUN 26, 201 | Active Actual | View<br>Add<br>Criteria            |
| Number<br>000186 | Description<br>098: LIGHT EMRG | 9 (1X MONTH)        | Next PM Date<br>TUE JUN 26, 201 | Active Actual | View<br>Add<br>Criteria<br>Last PM |

4. Click on "criteria" on the button to the right of the screen.

|                      | te Größbeischleisten         |                   |                                  | *********     |                                             |
|----------------------|------------------------------|-------------------|----------------------------------|---------------|---------------------------------------------|
| Route L              | TE01 ART                     | ART: EMERGENCY LI | GHTS (1X MONTH)                  |               |                                             |
| Site U<br>Building 0 | ITM                          |                   |                                  |               | Accounts                                    |
| Equipme              | nt Prever                    | ntive Maintenance |                                  |               |                                             |
| Show A               | ACTIVE                       | - PMs             |                                  |               |                                             |
| DMA Niversham        |                              |                   |                                  | 14 A          |                                             |
| -Willowinber         | Description                  |                   | Next PM Date                     | Active Actual |                                             |
| PM000186             | Description<br>098: LIGHT EM | IRG (1X MONTH)    | Next PM Date<br>TUE JUN 26, 2012 | Active Actual | View                                        |
| PM000186             | Description<br>098: LIGHT EM | IRG (1X MONTH)    | Next PM Date<br>TUE JUN 26, 2012 | Active Actual | View                                        |
| PM000186             | Description<br>098: LIGHT EM | IRG (1X MONTH)    | Next PM Date<br>TUE JUN 26, 2012 |               | View                                        |
| PM000186             | Description<br>098: LIGHT EM | IRG (1X MONTH)    | Next PM Date TUE JUN 26, 2012    |               | View<br>Add<br>Criteria                     |
| PM000186             | Description<br>098: LIGHT EM | IRG (1X MONTH)    | Next PM Date TUE JUN 26, 2012    |               | View<br>Add<br>Criteria                     |
| PM000186             | Description 098: LIGHT EN    | IRG (1X MONTH)    | Next PM Date TUE JUN 26, 2012    |               | View<br>Add<br>Criteria                     |
| PM000186             | Description 098: LIGHT EM    | IRG (1X MONTH)    | Next PM Date TUE JUN 26, 2012    |               | View<br>Add<br>Criteria<br>Last PM<br>Dates |

f. Screen will look like the following:
 Scheduling Criteria

| Interval Month         | Cancel      |
|------------------------|-------------|
|                        |             |
| Number 1               | Options     |
| Based On               | Valid Days  |
| ○ Last Completion Date | Valid Week  |
| Fixed Due Date TUE J   | UN 26, 2012 |
| Season                 |             |

5. Click on Options

| Frequent | Standard PM Ov | arrida | OK         |
|----------|----------------|--------|------------|
| Interval | Month          | -      | Cancel     |
| Number   | 1              |        | Options    |
| Based Or | ı              |        | Valid Davs |

g. Screen should look like this:

| ment Acct Group             | Estimated Hours<br>Assigned<br>Craft<br>Crew | Standard PM<br>.08<br>W098-05 | Override      |    |
|-----------------------------|----------------------------------------------|-------------------------------|---------------|----|
| ment Acct Group             | Estimated Hours<br>Assigned<br>Craft<br>Crew | .08<br>W098-05                |               |    |
| ment Acct Group             | Assigned<br>Craft<br>Crew                    | W098-05                       |               |    |
| ment Acct Group             | Craft<br>Crew                                | W098-05                       |               |    |
|                             | Crew                                         | 000                           |               |    |
| cont Acct Crown (EQUIPMENT) |                                              | 098                           |               |    |
| nont Acct Group (EQUIDMENT) | Crew Size                                    | 1                             |               |    |
| Tent Actt Gloup (EgolPMENT) | Freeze Estimate?                             |                               |               |    |
|                             |                                              |                               | Secondary Lab | or |
|                             |                                              |                               |               |    |
| onal Task List              |                                              |                               |               |    |
|                             |                                              |                               |               |    |
|                             |                                              |                               |               |    |
|                             |                                              |                               |               |    |
|                             |                                              |                               |               |    |
| lideu Colondor              |                                              |                               |               |    |
| ilday Calendar              |                                              |                               |               |    |

6. Click into the Override section, and add the Technician's employee number.

| Route Account Group                          | Override Option  | Override Options |           |       |
|----------------------------------------------|------------------|------------------|-----------|-------|
|                                              |                  | Standard PM      | Override  |       |
| PM Acct Group (PM)                           | Estimated Hours  | .00              |           |       |
|                                              | Assigned         |                  | 01331     |       |
| U                                            | Oran             | 141000 05        | 1         | -ā    |
| Equipment Acct Group                         | Crew             | 098              | 1         | -1    |
|                                              | Crow Size        |                  | -         |       |
| Equipment Acct Group (EQUIPMENT)             | CIEW SIZE        |                  |           |       |
|                                              | Freeze Estimate? |                  |           |       |
|                                              |                  |                  |           |       |
|                                              |                  |                  | Secondary | Labor |
|                                              |                  |                  | Secondary | Labor |
| Additional Task List                         |                  |                  | Secondary | Labor |
| Additional Task List                         |                  |                  | Secondary | Labor |
| Additional Task List                         |                  |                  | Secondary | Labor |
| Additional Task List                         |                  |                  | Secondary | Labor |
| Additional Task List                         |                  |                  | Secondary | Labor |
| Additional Task List                         |                  |                  | Secondary | Labor |
| Additional Task List<br>Jse Holiday Calendar |                  |                  | Secondary | Labor |

7. Click OK out of the screens and save the changes as with any other FAMIS changes.

8. When you get back to the "Equipment Route" screen, query the next route by hitting the query buttons.

| quipment Route |                        |      | 0-0-0-0-0-0-0-0-0-0-0-0-0-0-0-0-0-0-0- | 0.000.000.000.000.000 |
|----------------|------------------------|------|----------------------------------------|-----------------------|
| Route          |                        |      |                                        |                       |
| Site           |                        |      |                                        |                       |
| Building       |                        |      |                                        | Accounts              |
| Equipment      | Preventive Maintenance | Site | Building                               | Order                 |
|                |                        |      | Dunung                                 |                       |
|                |                        |      |                                        |                       |
|                |                        |      |                                        |                       |
|                |                        |      |                                        |                       |

## **D. Frequently Asked Questions**

1. What if there is no PM listed on this equipment?

Typically, this means two things: a) this equipment is on a Route, or b) that no PM has been assigned to this equipment.

| 📕 Equipment 🔅 |                |         |       |             | ***********   | ******** | <u></u> |
|---------------|----------------|---------|-------|-------------|---------------|----------|---------|
| Equipment     | EQ032650       | EYEWASI | H 031 |             |               |          |         |
| Parent        |                |         |       |             |               |          |         |
| Asset Class   |                |         |       |             |               |          | ·· 💾    |
| Equipment     | Specifications | PMs     | BOMs  | Acquisition | Readings      | Alias    |         |
| Show AC       | TIVE           | PMs     |       |             | Actual 1      | Fravel   |         |
| PM Number     | r Description  |         |       | Next PM     | Active Date 1 | lime .   | . 1     |
|               |                |         |       |             |               |          | Iew     |
|               |                |         |       |             |               |          | dd      |
|               |                |         |       |             |               |          |         |
|               |                |         |       |             |               | Cri      | teria   |
|               |                |         |       | Î           |               |          | ites    |
|               |                |         |       | Ť.          |               |          |         |
|               |                |         |       |             |               | Las      | t PM    |
|               |                |         |       |             |               |          |         |
|               |                |         |       | _           |               | - PM1    | Routes  |
|               |                |         |       | _           |               | Susp     | end All |
|               |                |         |       |             |               |          |         |

DM D

|           |                | 0000000000000000 | 100000000000 |             | ************                                                                                                    |                                     |
|-----------|----------------|------------------|--------------|-------------|----------------------------------------------------------------------------------------------------|-------------------------------------|
| uipment   | EQ032650       | EYEWASH          | 1031         |             |                                                                                                    |                                     |
| Parent    |                |                  |              |             |                                                                                                    |                                     |
| set Class |                |                  |              |             |                                                                                                    | <mark>9</mark> -6                   |
| Equipment | Specifications | PMs              | BOMs         | Acquisition | Readings                                                                                                    | Alias                               |
| Show A    | CTIVE          | PMs              |              |             |                                                                                                    |                                     |
| PM Numb   | ar Description |                  |              | Next DM     | Actual Tr<br>Active Date Ti                                                                                                    | avel                                |
|           | a Description  |                  |              | Next FIVI   |                                                                                                    | View                                |
|           |                |                  |              | 1           |                                                                                                    | bbA                                 |
|           |                |                  |              | 1           |                                                                                                    |                                     |
|           |                |                  |              | Î           |                                                                                                    | Criteria                            |
|           |                |                  |              |             |                                                                                                    |                                     |
|           |                |                  |              |             | and the second second s | Dates                               |
|           |                |                  |              | -           |                                                                                                    | Dates                               |
|           |                |                  |              |             |                                                                                                    | Last PM                             |
|           |                |                  |              |             |                                                                                                    | Dates<br>Last PM                    |
|           |                |                  |              |             |                                                                                                    | Dates<br>Last PM<br>PM Routes       |
|           |                |                  |              |             |                                                                                                    | Dates Last PM PM Routes Suspend All |

| PM Routes    |           |                  |        |          |
|--------------|-----------|------------------|--------|----------|
| Route        | PM Number | Next PM          | Number | Interval |
| 091 CPE EYE5 | PM000194  | FRI MAY 10, 2013 |        |          |
|              |           |                  |        |          |
|              |           |                  |        |          |
|              |           |                  |        |          |

The screen will look like this for a route. Easy, click your way out and go to the next EQ#.

However, this is also a clue for another issue and another discussion. This could be a straggler – a piece of equipment that has not had a PM assigned to it yet. It might be worth a conversion with the supervisor or technician.

2. <u>What if the "next due date" is blank?</u>

It could be a clue for additional issues:

- This could be a straggler a piece of equipment that has not had a PM assigned to it yet. It might be worth a converstion with the supervisor or technician.
- Or, this could be a retired piece of equipment that was "retired" incorrectly. Check the status in the "equipment" tab; check the attachments for any notes where it was retired, off-line or otherwise.

| uipment  | EQ010943       | PKG UNIT                | 002 (FCU-2) |             |                 |             |
|----------|----------------|-------------------------|-------------|-------------|-----------------|-------------|
| Parent   |                |                         |             |             |                 |             |
| quipment | Specifications | PMs                     | BOMs        | Acquisition | Readings        | Alias       |
| Show A   | CTIVE          | <ul> <li>PMs</li> </ul> |             |             | Actual Tra      | vel         |
| PM Numbe | r Description  |                         |             | Next PM     | Active Date IIn |             |
| PM000213 | QTRLY 092 P    | KG UNIT                 |             |             |                 | View        |
|          |                |                         |             |             |                 | Add         |
|          |                |                         |             |             |                 | Critorio    |
|          |                |                         |             |             |                 | Criteria    |
|          |                |                         |             |             |                 | Dates       |
|          |                |                         |             | _           |                 | Lact PM     |
|          |                |                         |             | _           |                 |             |
| -        |                |                         |             |             |                 | PM Routes   |
|          |                |                         |             |             |                 | Suspend All |
| -        |                |                         |             |             |                 |             |
| -        |                |                         |             |             |                 |             |
|          |                |                         |             |             |                 | -           |